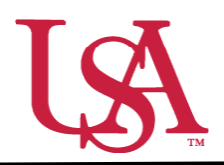

This guide will assist with locating and understanding the features of scholarships within JagSPOT.

1. To locate a scholarship under your pervue in JagSPOT, start by clicking on *Plan* in the left hand navigation portal.

|              | Dashboard | Dashboard                  |                        |  |  |
|--------------|-----------|----------------------------|------------------------|--|--|
| ß            | Plan      | Last Updated: 0 mins ago 🗯 |                        |  |  |
| *            | Review    | *                          | *                      |  |  |
| <b>P</b>     | Award     | 1<br>Create Pools          | 1<br>Review Applicants |  |  |
| <u> .111</u> | Reports   |                            |                        |  |  |

2. Once you have arrived on the *Plan* page, select the *Scholarships* tile.

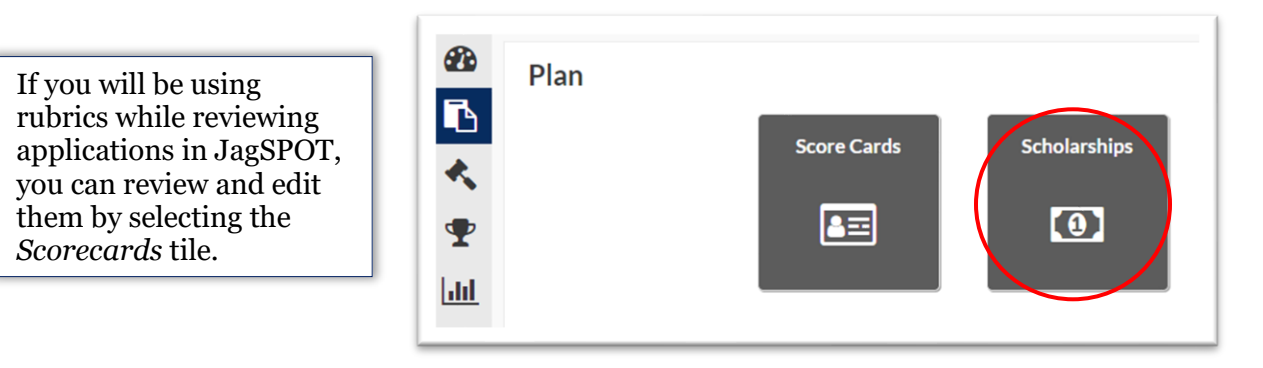

3. The scholarship planning portal will now be visible. On this screen all of the scholarships you oversee will appear in the tab corresponding to their current status.

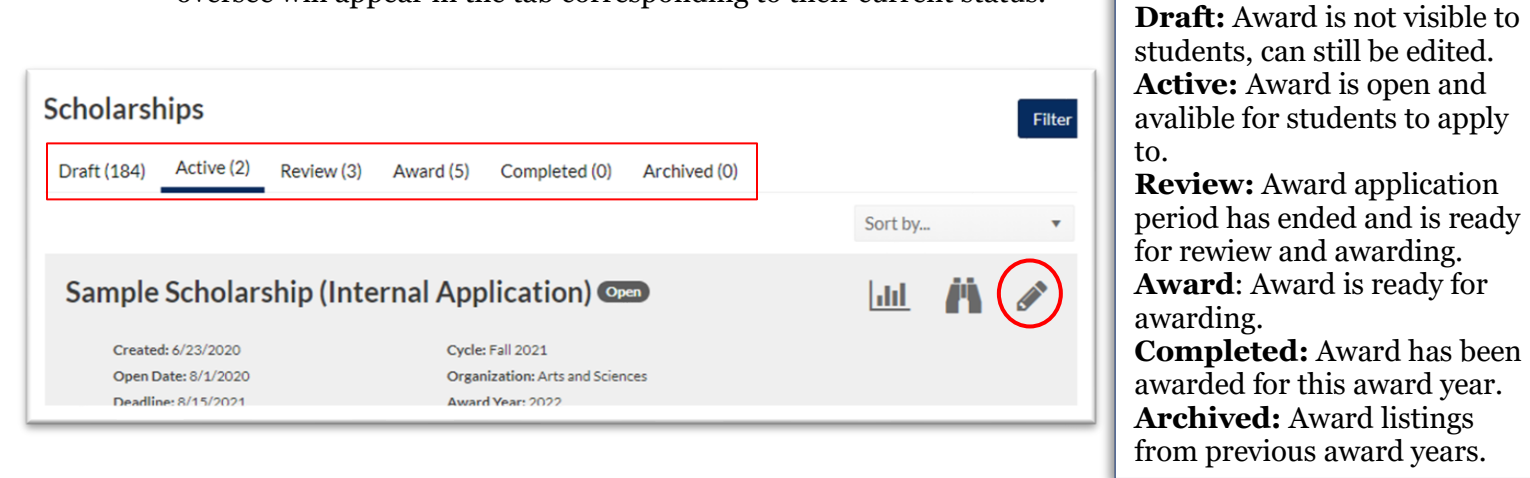

- 4. Once the correct scholarship has been identified, click on the *Pencil* icon to access it.
- 5. On the scholarship detail view there are various fields to consider.

## Scholarship Page Fields:

| <b>General:</b> Details of current scholarship settings.                                                                                 | Matching: Criteria<br>students need to meet<br>to be able to view the<br>scholarship.<br>Sample Scholarship (Inte<br>General Matching Candidates                                                                                                    | Candidates: List of<br>students who have applied<br>or who meet matching<br>criteria if no application. | Awards: List of<br>students who have been<br>awarded this aid year.               |
|----------------------------------------------------------------------------------------------------|----------------------------------------------------------------------------------------------------|----------------------------------------------------------------------------------------------------|-----------------------------------------------------------------------------------|
| <b>General details:</b><br>Scholarship name and<br>basic organizational                                                                  | Scholarship Information -Name: SCHOLARSHIP                                                                                                    | Sample Scholarship (Internal Application)                                                               | <b>Cycle Dates:</b> Dates when scholarships open and close for students to apply. |
| details. Application Method:                                                                                                    | Department: S<br>•• Cycle: F<br>•• Application In                                                                                                    | Arts and Sciences<br>Select an item<br>Fall 2021<br>Internal Application                                | <ul> <li>Open Date: 8/1/2020 Deadline: 8/15/2021</li> </ul>                       |
| Direct Award<br>(previously auto-match<br>or faculty nominated),<br>Internal Application<br>(previously conditional                      | Method:  Method:  Model  Method:  Model  Model  Mo | Mitchell College of Business Conditional Scholarship Applicati<br>Financial Aid Office ×<br>2022        | Award Year and Terms:<br>Award year and terms will<br>be present                  |
| applications), Internal<br>Application Continuous<br>Awarding (conditional<br>application that can be<br>awarded on a rolling<br>basis). | Max Applicants:<br>Acceptance Required:<br>Thank You Required:<br>Approval Required:<br>Award Approval<br>Required:                                                                                                    | ES 0<br>NO<br>RS 0                                                                                      | be preset.                                                                        |
| <b>Total Amount:</b> 999 wil<br>appear as a placeholder<br>until endowment reports<br>come out in January.                               | Thank You Ge<br>Template:     Display Contact Sel<br>Info:     Fund Code:     Alternate Codes:     "Total Amount:     99                                                                                                    | eneric Department non renewable signed Dept Head    Iect an item  IA01                                  |                                                                                   |
| <b>Amount Displayed:</b><br>Displayed to the student<br>when they view the<br>scholarship                                                | Shared Amount:<br>•• Max number of 99<br>Awards:<br>•• Amount Va<br>Displayed:<br>Renewable to<br>Student:                                                                                                    | NO<br>Arries                                                                                            |                                                                                   |
| <b>Description:</b> Description of award that is visible to students when they view the scholarship.                                     | on Votify of Award<br>Loss:<br>Public Scholarship:<br>• Description: Th                                                                                                    | NO<br>NO<br>his scholarship was created to assist a student with their tuition cha                      | arges. You must have a 3.0 institutional GPA to apply.                            |